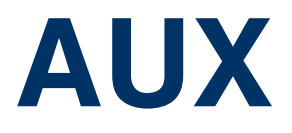

Copyright <sup>©</sup> November 18, 2004 Funkwerk Enterprise Communications GmbH Bintec User's Guide - VPN Access Series Version 1.1

| Purpose                                                    | This document is part of the user's guide to the ins<br>ning software release 7.1.4 or later. For up-to-the-<br>latest software release, you should always read of<br>software update to a later release level. The latest                                                                                                    | stallation and configuration of Bintec gateways run-<br>minute information and instructions concerning the<br>bur <b>Release Notes</b> , especially when carrying out a<br><b>Release Notes</b> can be found at www.bintec.net. |  |
|------------------------------------------------------------|----------------------------------------------------------------------------------------------------|----------------------------------------------------------------------------------------------------|--|
| Liability                                                  | While every effort has been made to ensure the a<br>Enterprise Communications GmbH cannot assume<br>by errors or omissions or by statements of any kind<br>of its terms of sale and delivery.                                                                                                    | ccuracy of all information in this manual, Funkwerk<br>e liability to any party for any loss or damage caused<br>I in this document and is only liable within the scope                                                         |  |
|                                                            | The information in this manual is subject to change without notice. Additional information, changes and <b>Release Notes</b> for Bintec gateways can be found at <a href="http://www.bintec.net">www.bintec.net</a> .                                                                                                    |                                                                                                    |  |
|                                                            | As multiprotocol gateways, Bintec gateways set u<br>configuration. To prevent unintentional charges ac<br>carefully monitored. Funkwerk Enterprise Commu<br>unintentional connection costs and damages result                                                                                                    | p WAN connections in accordance with the system<br>occumulating, the operation of the product should be<br>nications GmbH accepts no liability for loss of data,<br>Iting from unsupervised operation of the product.           |  |
| Trademarks                                                 | Bintec and the Bintec logo are registered trademar                                                                                                    | ks of Funkwerk Enterprise Communications GmbH.                                                                                                    |  |
|                                                            | Other product names and trademarks mentioned a and manufacturers.                                                                                                    | re usually the property of the respective companies                                                                                                    |  |
| Copyright                                                  | All rights are reserved. No part of this publication may be reproduced or transmitted in any form or by<br>any means – graphic, electronic, or mechanical – including photocopying, recording in any medium,<br>taping, or storage in information retrieval systems, without the prior written permission of Funkwerk En-<br>terprise Communications GmbH. Adaptation and especially translation of the document is inadmissible<br>without the prior consent of Funkwerk Enterprise Communications GmbH. |                                                                                                    |  |
| Guidelines and standards                                   | andards Bintec gateways comply with the following guidelines and standards:                                                                                                    |                                                                                                    |  |
|                                                            | R&TTE Directive 1999/5/EG                                                                                                    |                                                                                                    |  |
|                                                            | CE marking for all EU countries and Switzerland                                                                                                    |                                                                                                    |  |
|                                                            | You will find detailed information in the Declaration                                                                                                    | ns of Conformity at www.bintec.net.                                                                                                    |  |
| How to reach Funkwerk<br>Enterprise Communications<br>GmbH | Funkwerk Enterprise Communications GmbH<br>Suedwestpark 94<br>D-90449 Nuremberg<br>Germany                                                                                                    | Bintec France<br>6/8 Avenue de la Grande Lande<br>F-33174 Gradignan<br>France                                                                                                    |  |
|                                                            | Telephone: +49 180 300 9191 0<br>Fax: +49 180 300 9193 0                                                                                                    | Telephone: +33 5 57 35 63 00<br>Fax: +33 5 56 89 14 05                                                                                                    |  |

Internet: www.bintec.fr

Internet: www.funkwerk-ec.com

| 1 | AUX Menu   | 3 |
|---|------------|---|
|   | Index: AUX | 9 |

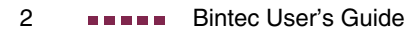

## 1 AUX Menu

The fields of the AUX menu are described below.

```
VPN Access 25 Setup Tool
                                     Bintec Access Networks GmbH
[AUXILIARY]: Settings
                                                     MyGateway
  Serial Port
                     : second
 Line speed
                    : 19200
 Active Profile : Profile 1
     Available Profiles:
          Profile 1
          Profile 2
          Profile 3
          Profile 4
              SAVE
                                              CANCEL
```

With its analog/GSM interface (AUX = auxiliary), the **VPN Access** gateway also supports connections of analog and GSM modems (e.g. as backup). In principle you can use any Hayes- or GSM07.07-compatible modem with a serial interface for this purpose. The following modems have been tested successfully for Bintec:

- US Robotics Sportster Flash (analog modem)
- US Robotics 56K Fax Modem (analog modem)
- Siemens TC35i (GSM modem).

If you want to connect the modem to a Bintec gateway, you need a special cable for the console port of your gateway.

L\_∃ Note Pin assignment of modem cable:

1. Cable for AUX interface to the modem

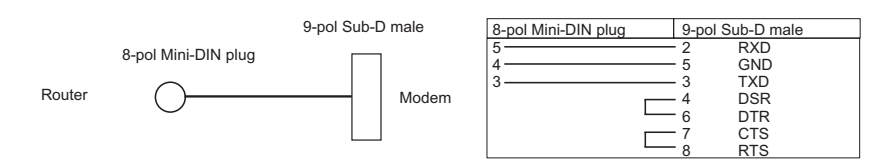

Figure 1-1: Cable for AUX interface to the modem

2. Cable for AUX interface to the PC and to the modem (Y-cable)

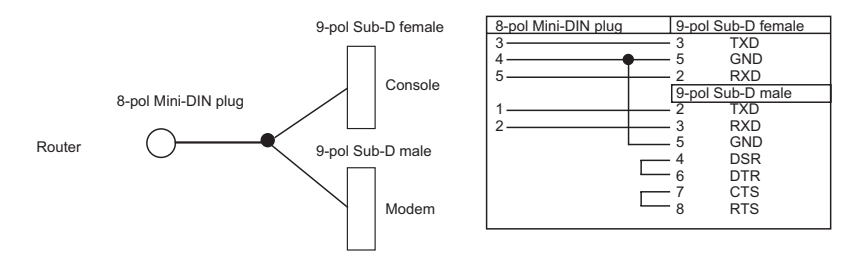

Figure 1-2: Cable for AUX interface to the PC and the modem (Y-cable)

The configuration is set in the AUX menu.

The AUX menu consists of the following fields:

| Field       | Description                                                                                                    |
|-------------|----------------------------------------------------------------------------------------------------|
| Serial Port | Here you select which serial interface you want to use for connection to the modem.                             |
|             | Possible settings:                                                                                              |
|             | second: You use the second, previously unused serial interface.                                                 |
|             | <ul> <li>console: You use the console interface.</li> <li>The serial console is no longer available.</li> </ul> |

| Field            | Description                                                                                                    |
|------------------|----------------------------------------------------------------------------------------------------|
| Line Speed       | Here you select the speed at which the gate-<br>way addresses the modem (in bps).<br>Possible settings:                  |
|                  | <ul> <li>default: The Baud rate of the terminal con-<br/>nection is not changed. (9600 in ex works<br/>state)</li> </ul> |
|                  | All other values mean that the modem is addressed at the corresponding speed in bps.                                     |
|                  | 9600                                                                                                    |
|                  | 19200: Default value; recommended for communication with a GSM modem.                                                    |
|                  | <b>38400</b>                                                                                                    |
|                  | <b>5</b> 7600                                                                                                    |
|                  | 115200: Recommended for communication with an analog modem.                                                              |
| Active Profile   | Here you select the profile whose settings are used for communication with the modem.                                    |
| Profile <1 to 4> | Submenus for configuration of the relevant pro-<br>files.                                                                |

Table 1-1: **AUX** menu fields

You can define various settings for communication between the gateway and modem via configuration of the profiles.

| VPN Access 25 Setup Tool<br>[AUXILIARY][SETUP]: Modem Configur       | Bintec Access Networks GmbH<br>ration MyGateway |
|----------------------------------------------------------------------|-------------------------------------------------|
| Profile Configuration                                                |                                                 |
| Dispatch Item :<br>GSM SIM PIN :<br>Escape Char :<br>Init Sequence : | PPP dialin<br>****<br>+<br>ATX3                 |
| SAVE                                                                 | CANCEL                                          |
|                                                                      |                                                 |

The menu for the respective profile contains the following fields:

| Field         | Description                                                                                       |
|---------------|---------------------------------------------------------------------------------------------------|
| Dispatch Item | Here you select the gateway subsystem to which an incoming call over the modem is to be assigned. |
|               | Possible settings:                                                                                |
|               | disable: No call is accepted.                                                                     |
|               | PPP dialin: The call is assigned to the PPP subsystem.                                            |
|               | <ul> <li><i>isdnlogin</i>: The call is assigned to the ISDN<br/>Login subsystem.</li> </ul>       |
|               | Default value is PPP dialin.                                                                      |

| Field         | Description                                                                                                    |
|---------------|----------------------------------------------------------------------------------------------------|
| GSM SIM PIN   | Here you enter the PIN of your GSM modem, if your modem asks for it.                                                                                                    |
|               | Entering a wrong PIN blocks communication with the modem until the entry in the profile is corrected.                                                                                                    |
|               | The default value is 0000.                                                                                                    |
| Escape Char   | The value for this field is set by default to "+". It should only be changed if the escape character of the modem is different.                                                                                                    |
| Init Sequence | Here you can enter an initialization string for<br>your modem. The command <i>ATX3</i> is the default<br>setting (the modem does not wait for a free sig-<br>nal before dialing). You can add other AT com-<br>mands by separating them with semicolons.<br>The entry is limited to 50 characters. |
|               | Make sure you enter the command for activat-<br>ing the XON/XOFF software flow control. This<br>is proprietary and cannot be set automatically.<br>The command sequence can be obtained from<br>your modem manual or the manufacturer.                                                             |

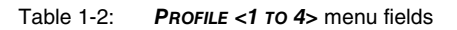

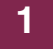

## Index: AUX

| Α | Active profile<br>Analog connections<br>Analog/GSM interface | 5<br>3<br>3 |
|---|--------------------------------------------------------------|-------------|
| D | Dispatch item                                                | 6           |
| Ε | Escape char                                                  | 7           |
| G | GSM modem<br>GSM SIM PIN                                     | 3, 7<br>7   |
| I | Init sequence                                                | 7           |
| L | Line speed                                                   | 5           |
| Μ | Modem                                                        | 3           |
| Ρ | Profile<br>Profile configuration                             | 5<br>5      |
| S | Serial port                                                  | 4           |

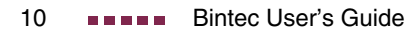